# D-Link Quick Installation Guide

This product can be set up using any current web browser, i.e., Internet Explorer 6 or Netscape Navigator 6.2.3.

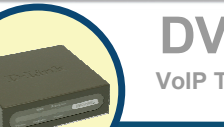

### DVG-2101S VoIP Telephone Adapter

# **Before You Begin**

- 1. If you purchased this VoIP Telephone Adapter to share your high-speed Internet connection with other computers, you must have an established Internet account from an Internet Service Provider (ISP).
- It's best to use the same computer that is connected to your router for configuring the DVG-2101S VoIP Telephone Adapter. The DVG-2101S acts as a DHCP Client and will be assigned all the necessary IP address information from your network. See the Quick Installation Guide or the Manual on the CD-ROM for setting each network adapter to automatically obtain an IP address.

# **Check Your Package Contents**

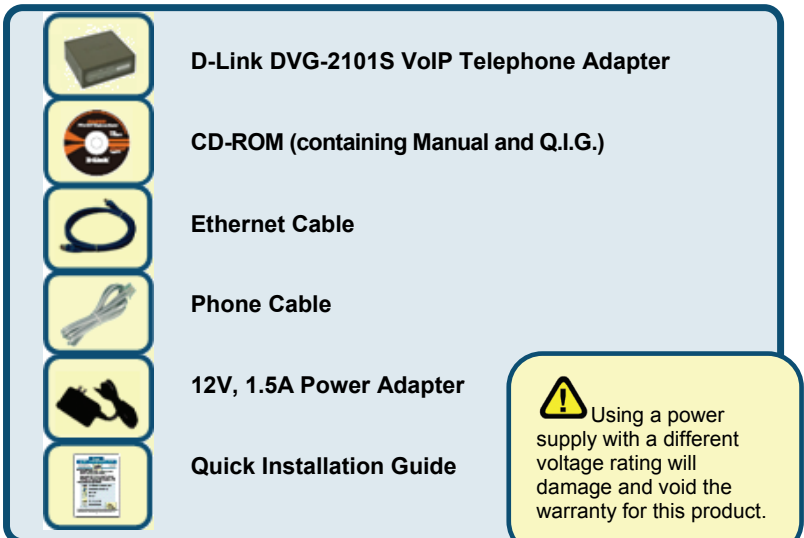

#### If any of the above items are missing, please contact your reseller.

©2008 D-Link Corporation, Inc. All rights reserved. Trademarks or registered trademarks are the property of their respective holders. Software and specifications subject to change without notice.

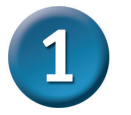

## Hardware Overview Front Panel

#### WAN LED

This LED will light solid when a connection is established and blink to indicate activity. If this LED does not light up when a cable is connected, verify the cable connections and make sure your devices are powered on.

#### **Provision LED**

This LED will light solid if the device provisions successfully. This LED will flash during provisioning and light off if provisioning fails.

#### Phone LED

This LED will light solid when the telephone is off-hook. A fast blinking LED indicates an incoming call and a slow blinking LED indicates a message is waiting. This LED will light off if the phone connected to the phone port is on-hook.

#### Power LED

This LED will light solid when the device finishes a self-test and booting up. This LED will flash during device self-test and booting and light off if the self-test fails.

#### **Register LED**

WAN Provision

This LED will light solid if the phone account registers successfully. This LED will flash during registering and light off if registering fails.

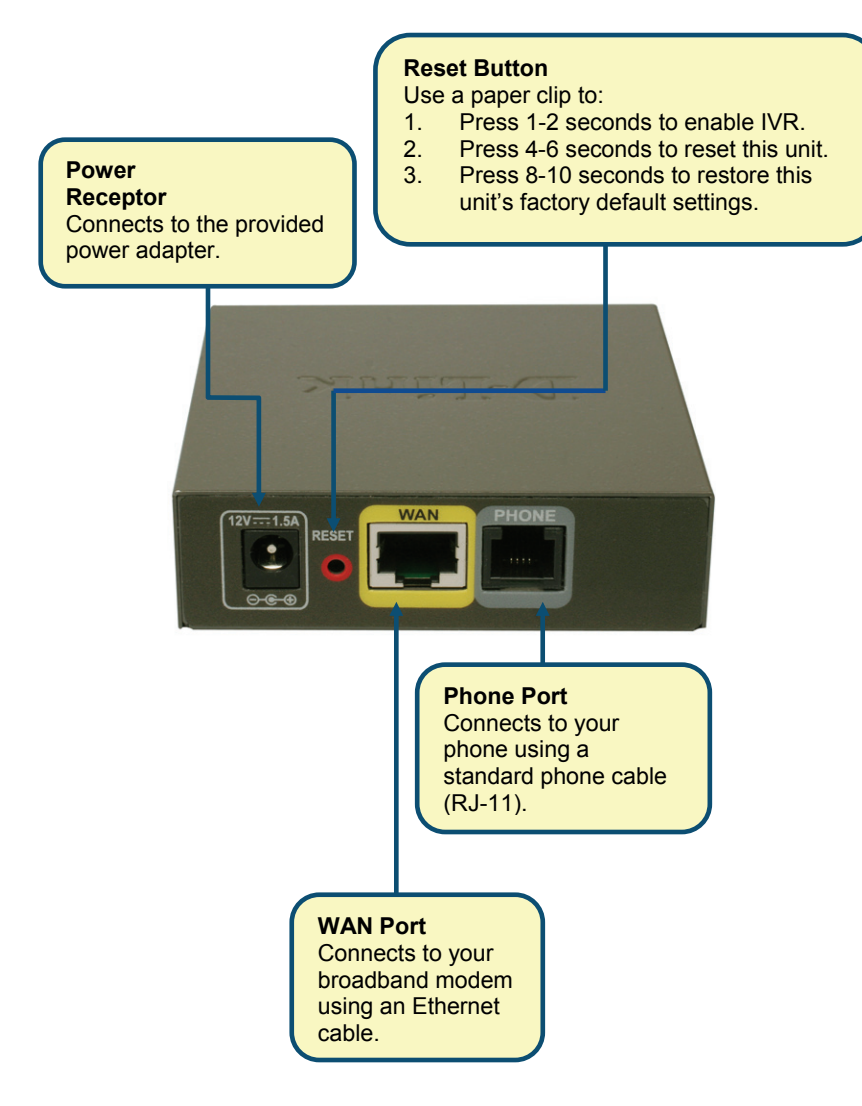

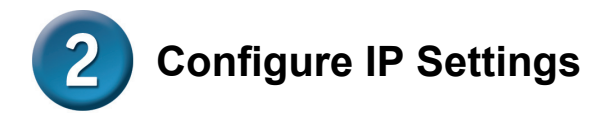

To connect to the network, make sure the network adapter in your computer is configured properly. Here's how to assign a static IP address to your PC.

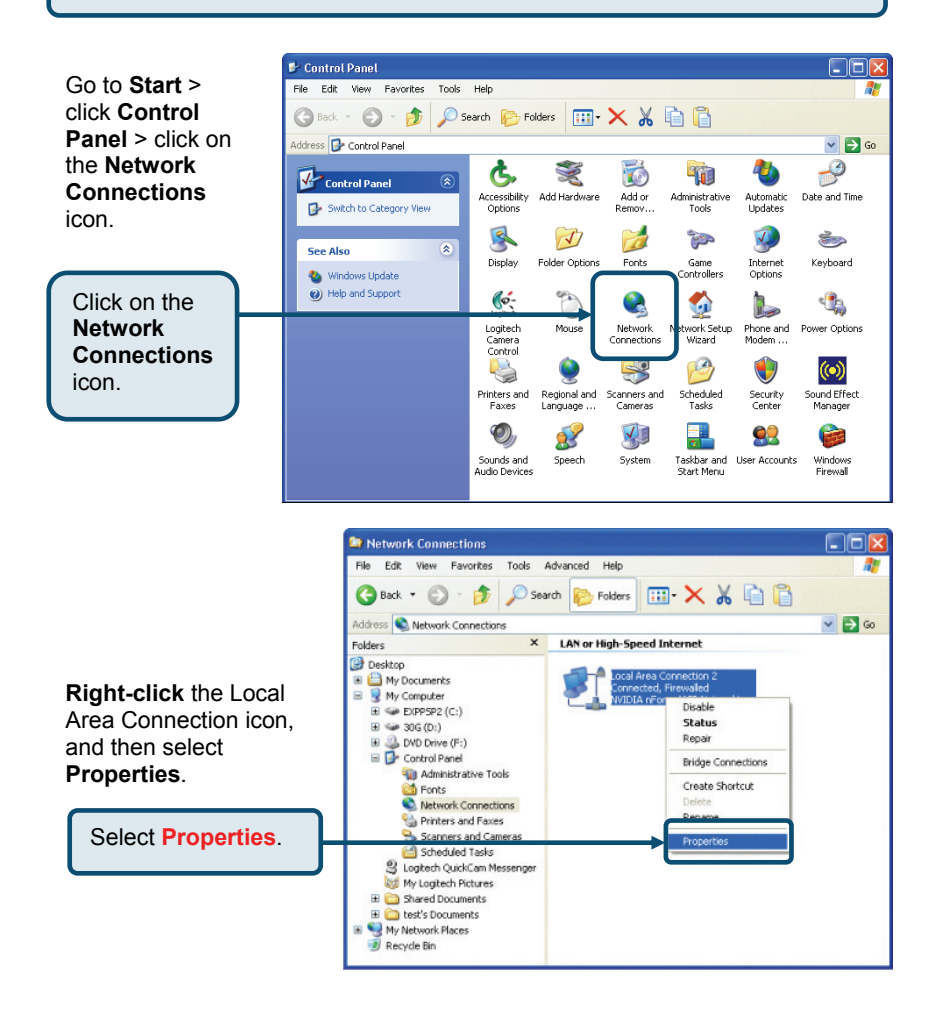

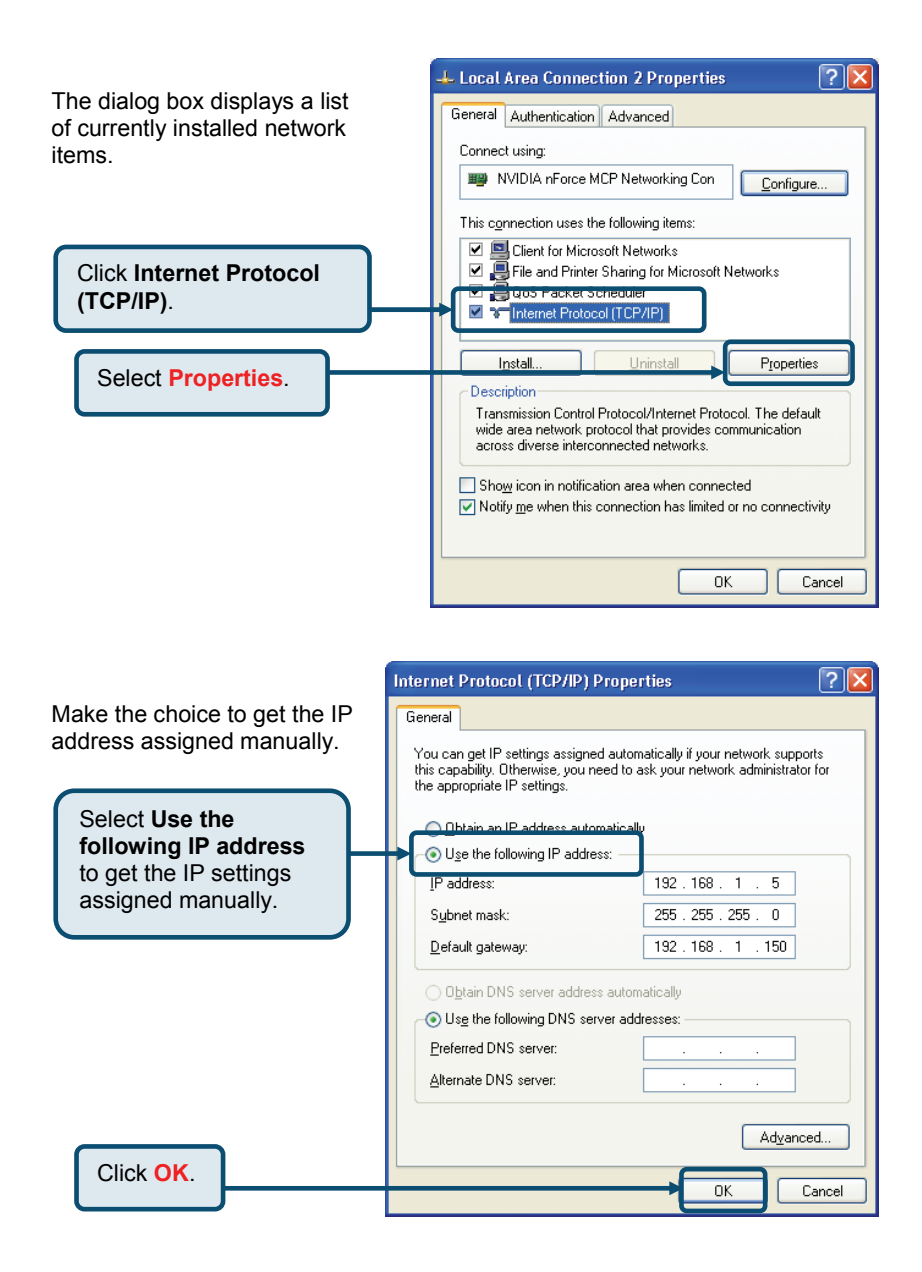

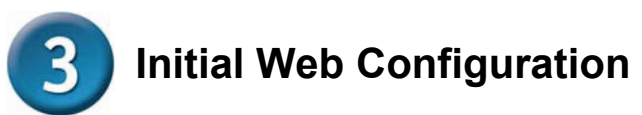

If your computer connects directly to a DSL or Cable modem and does not connect to a router, follow the steps below to install your DVG-2101S. For any other configuration, please refer to the user manual located on the CD-ROM. After the steps are completed, your setup should look similar to the diagram below.

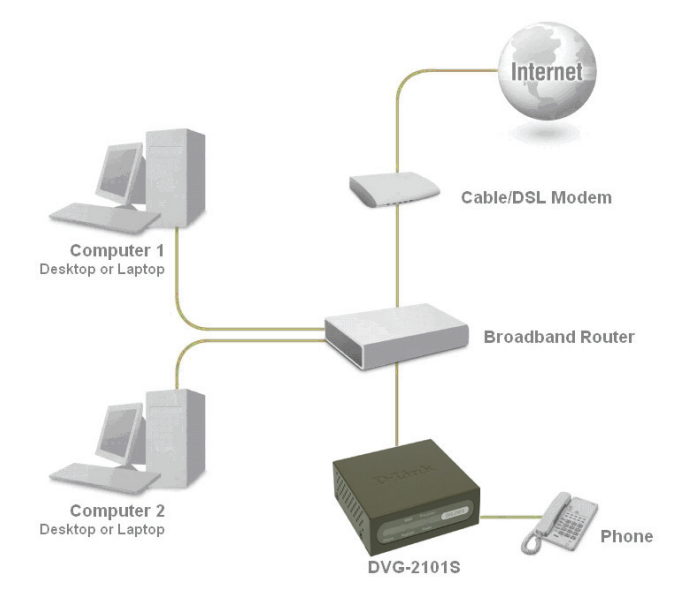

- **1.** Turn off your Computer.
- 2. Attach one end of the provided Ethernet cable (blue) to the WAN port on the rear of the DVG-2101S.
- **3.** Attach the other end of this Ethernet cable to the PC for initial configuration described on the next chapter in this Quick Installation Guide.

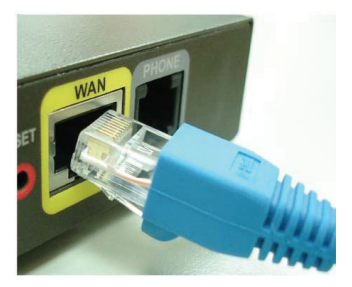

- **4.** Attach one end of the provided phone cable (gray) to a standard analog telephone.
- Attach the other end of the phone cable to the phone port labeled **PHONE** on the rear panel of the DVG-2101S.

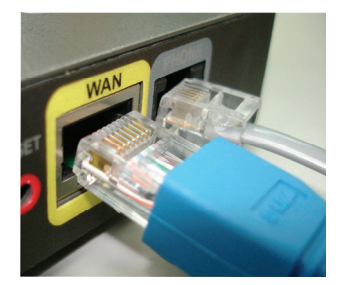

- **6.** Unpack the 12V DC Power Adapter that came with the DVG-2101S. Connect the power adapter to the power connecter on the DVG-2101S.
- 7. Connect the other end of the power adapter to an available electrical outlet (wall socket or surge protector).

**Note:** Make sure all the cables are connected tightly and properly.

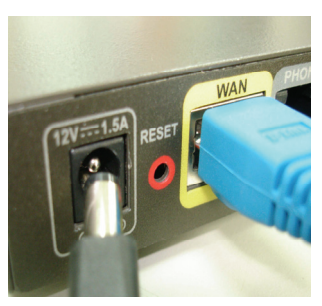

- **8.** Restart your PC. The corresponding LEDs would light on to indicate that the DVG-2101S is ready for initial web configuration.
- **9.** After finishing your initial configuration as described on the next chapter, you need to unplug the Ethernet cable from the PC. And attach this end to the LAN port of your router or Cable/DSL Modem.

#### The hardware configuration is now complete.

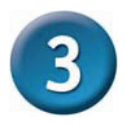

# **Initial Web Configuration**

Open a Web browser and type http://192.168.1.150 into the URL address box. Press the Enter or Return key.

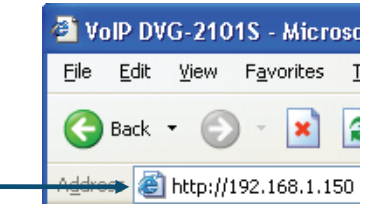

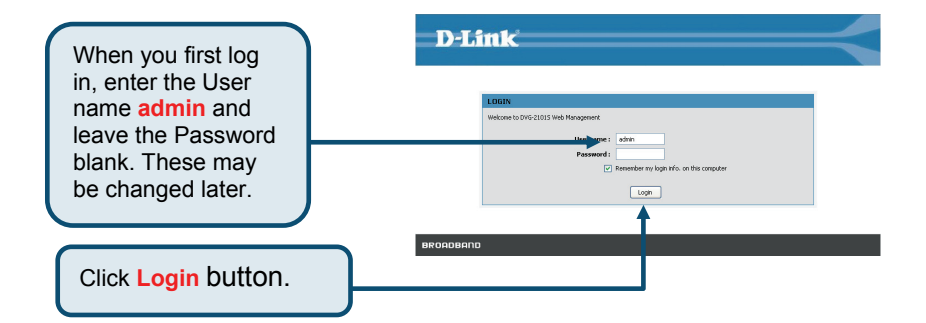

Setup Wizard will guide you through the quick setup steps.

Click Setup Wizard.

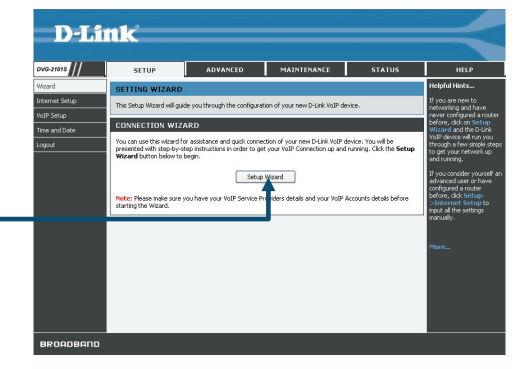

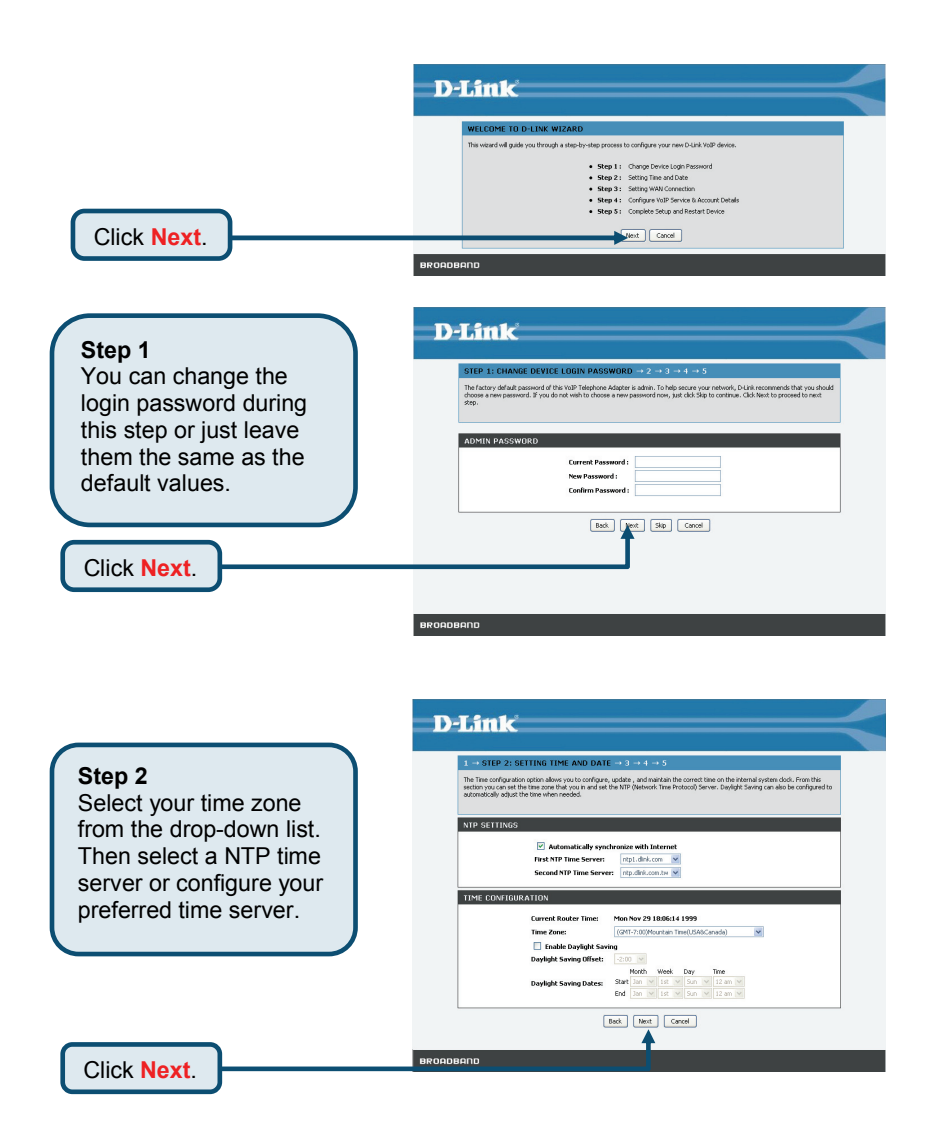

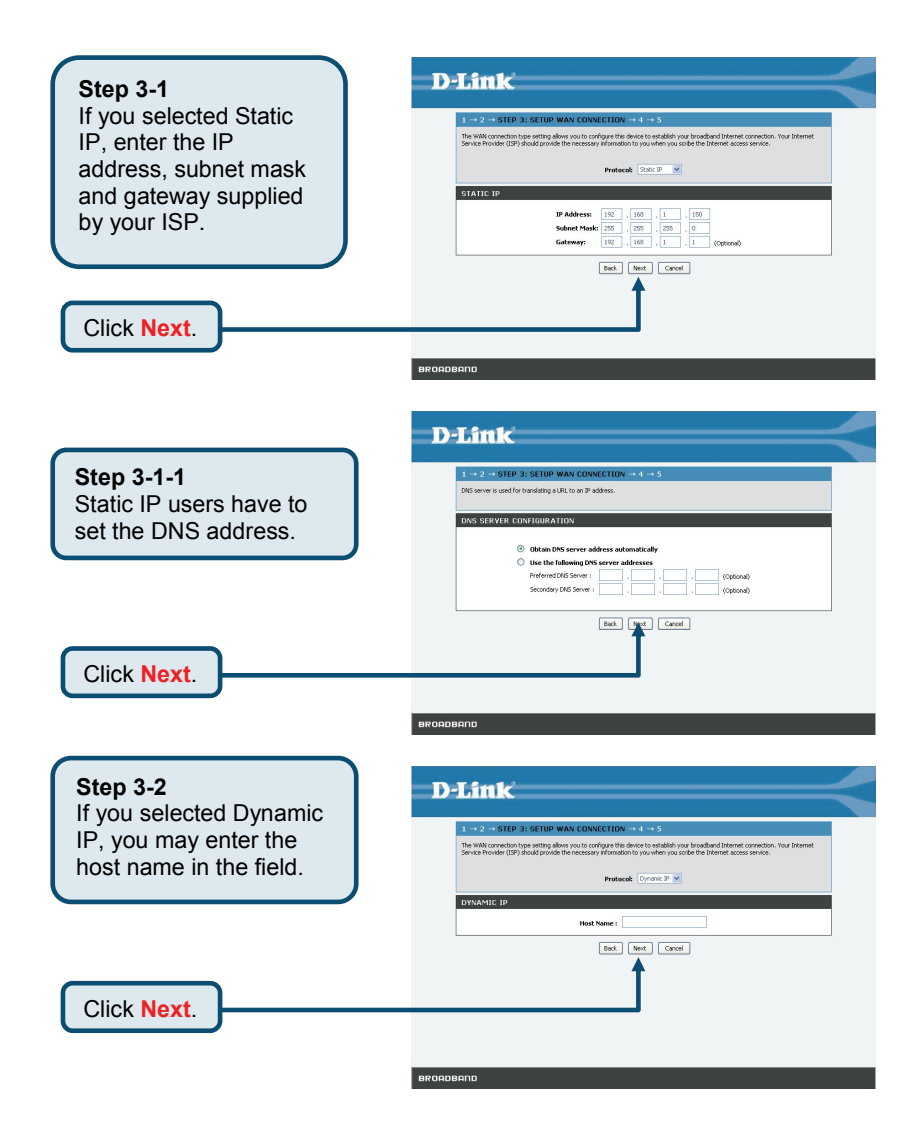

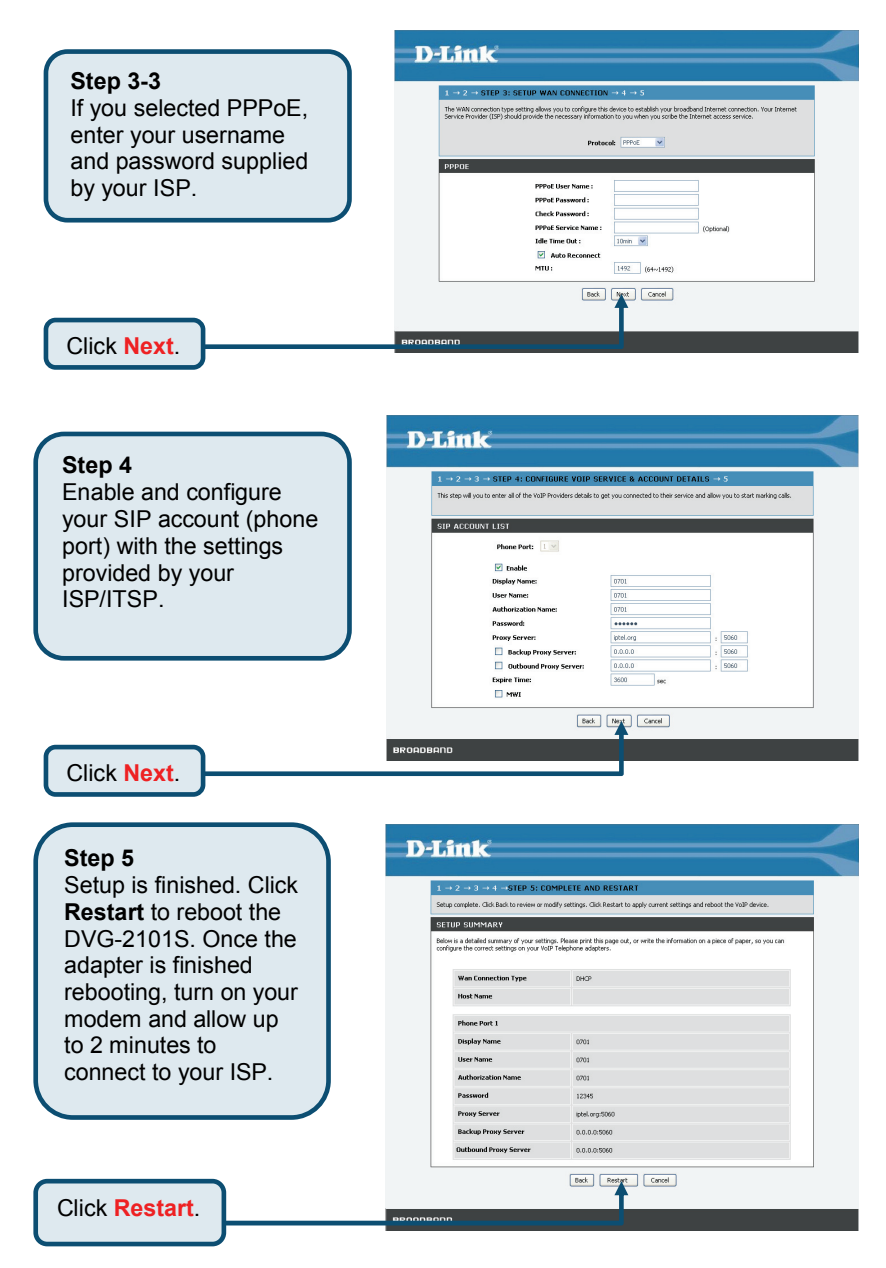

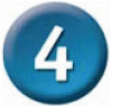

# **Configuration through IVR**

The VoIP Adapter provides a convenient IVR (Interactive Voice Response) function to help you query and configure the basic settings of the VoIP Adapter with a phone and without turning on a PC. To access IVR mode, plug a phone into the VoIP Adapter and then pick up the handset and press \* (star) 666 # (pound). You will hear voice instructions through the handset. Follow the system's instructions to set up or query the VoIP Adapter's settings. To exit IVR mode, simply hang up the phone. The IVR function only supports DHCP and Static mode configuration, other connection types need to be done via the web configuration interface. If you pick up the handset and can not hear a tone or press \*666# without IVR response, please press the Reset button for 1-2 seconds and try again. Please refer to the Rear Panel diagram on page 3 of this manual for the Reset button location.

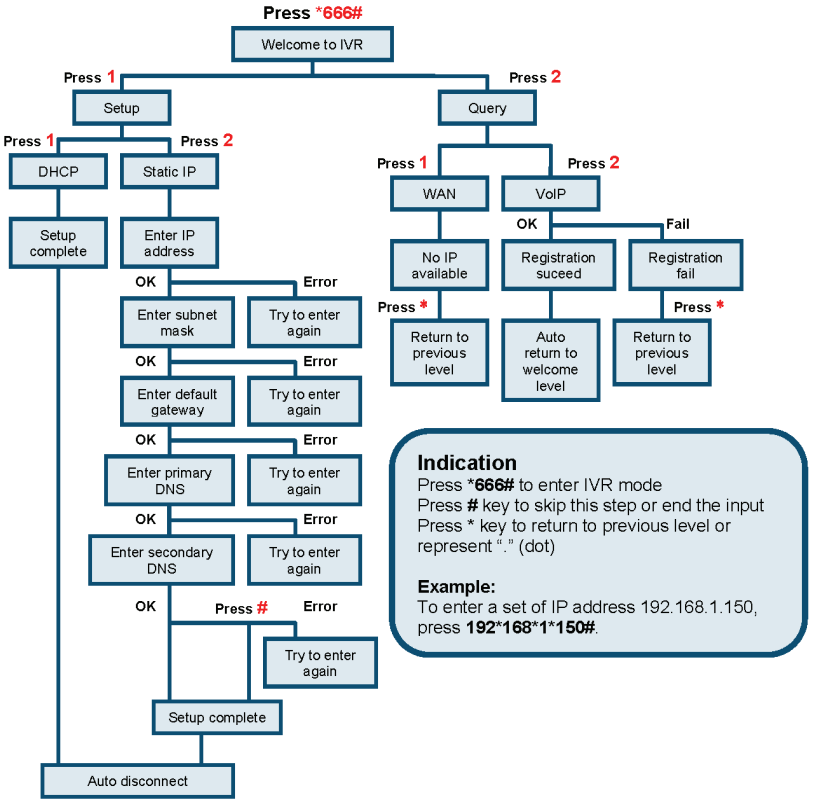

# **Technical Support**

You can find software updates and user documentation on the D-Link website.

#### Tech Support for customers in

#### Australia:

Tel: 1300-766-868 Monday to Friday 8:00am to 8:00pm EST Saturday 9:00am to 1:00pm EST http://www.dlink.com.au e-mail: support@dlink.com.au

#### India:

Tel: 1800-222-002 Monday to Friday 9:30AM to 7:00PM http://www.dlink.co.in/support/productsupport.aspx

#### Indonesia, Malaysia, Singapore and Thailand:

Tel: +62-21-5731610 (Indonesia) Tel: 1800-882-880 (Malaysia) Tel: +65 66229355 (Singapore) Tel: +66-2-719-8978/9 (Thailand) Monday to Friday 9:00am to 6:00pm http://www.dlink.com.sg/support/ e-mail: support@dlink.com.sg

#### Korea:

Tel: +82-2-890-5496 Monday to Friday 9:00am to 6:00pm http://www.d-link.co.kr e-mail: lee@d-link.co.kr

#### New Zealand:

Tel: 0800-900-900 Monday to Friday 8:30am to 8:30pm Saturday 9:00am to 5:00pm http://www.dlink.co.nz e-mail: support@dlink.co.nz

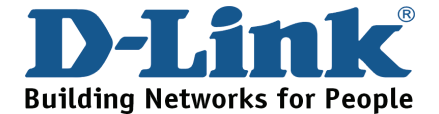

# **Technical Support**

You can find software updates and user documentation on the D-Link website.

#### Tech Support for customers in

#### Egypt:

Tel: +202-2919035 or +202-2919047 Sunday to Thursday 9:00am to 5:00pm http://support.dlink-me.com e-mail: amostafa@dlink-me.com

#### Iran:

Tel: +98-21-88822613 Sunday to Thursday 9:00am to 6:00pm http://support.dlink-me.com e-mail: support.ir@dlink-me.com

#### Israel:

Tel: +972-9-9715701 Sunday to Thursday 9:00am to 5:00pm http://www.dlink.co.il/support/ e-mail: support@dlink.co.il

#### Pakistan:

Tel: +92-21-4548158 or +92-21-4548310 Sunday to Thursday 9:00am to 6:00pm http://support.dlink-me.com e-mail: support.pk@dlink-me.com

#### South Africa and Sub Sahara Region:

Tel: +27-12-665-2165 08600 DLINK (for South Africa only) Monday to Friday 8:30am to 9:00pm South Africa Time http://www.d-link.co.za

> Turkey: Tel: +90-212-2895659 Monday to Friday 9:00am to 6:00pm http://www.dlink.com.tr e-mail: turkiye@dlink-me.com e-mail: support@d-link.co.za

#### U.A.E and North Africa:

Tel: +971-4-391-6480 (U.A.E) Sunday to Wednesday 9:00am to 6:00pm GMT+4 Thursday 9:00am to 1:00pm GMT+4 http://support.dlink-me.com e-mail: support@dlink-me.com

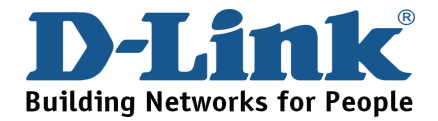

# D-Link Quick Installation Guide

Это устройство может быть настроено с помощью любого Web-браузера, например, Internet Explorer 6 или Netscape Navigator 6.2.3.

# DVG-2101S

Телефонный адаптер VoIP

## Перед началом работы

- Купив этот телефонный VoIP-адаптер для совместного использования Интернет-соединения с другими компьютерами, необходимо получить учетную запись у провайдера услуг (ISP).
- 2. Для настройки телефонного адаптера VoIP DVG-2101S лучше использовать тот же компьютер, к которому подключен маршрутизатор. DVG-2101S работает как DHCP-клиент и может автоматически получить по сети все необходимые IP-настройки. Обратитесь к руководству по быстрой установке или руководству пользователя на CD-ROM для получения информации о настройке каждого сетевого адаптера для автоматического получения IP-адреса.

### Проверьте комплект поставки

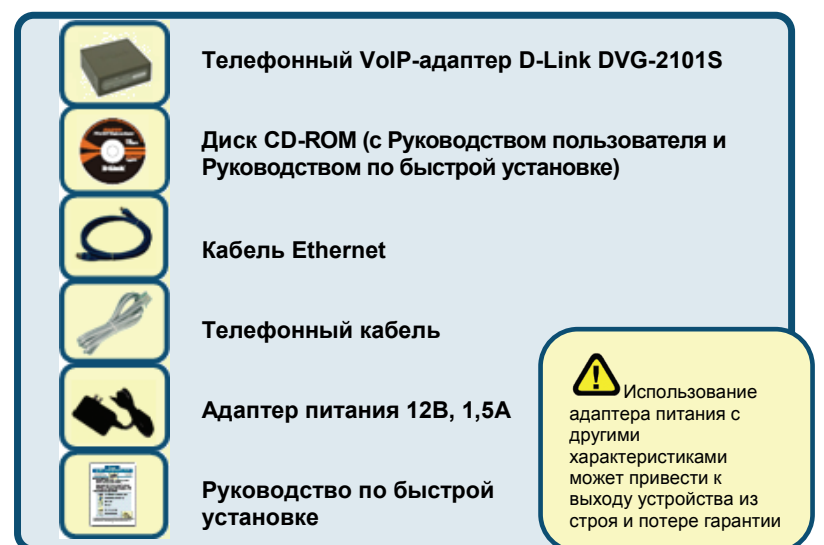

ЕСЛИ КАКОЙ-ЛИБО ИЗ ПУНКТОВ ОТСУТСТВУЕТ, ОБРАТИТЕСЬ, ПОЖАЛУЙСТА, К ПОСТАВЩИКУ. 62008 D-Link Systems, Inc. Все права защищены. Торговые марки или зарегистрированные торговые марки являются собственностью соответствующих владельцев. Поргамилие обселение и с поцификации устойства изменяются без уведомлений.

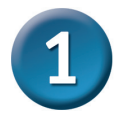

## Аппаратное обеспечение Передняя панель

#### Индикатор WAN

Индикатор горит, когда соединение установлено, и мигает при активности на порту. Если этот индикатор не горит, а кабель подключен, проверьте кабельное соединение и питание

#### Индикатор Provision

Индикатор горит при успешном подключении к Provision-серверу, мигает – в процессе подключения к Provision-серверу, не горит – при ошибке подключения к Provisionсерверу.

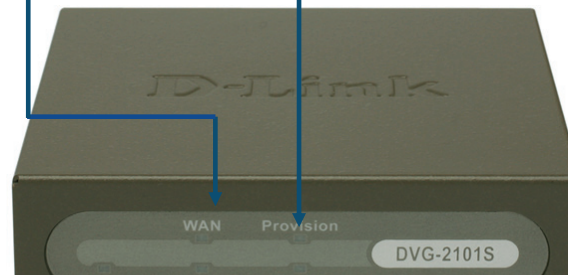

#### Индикатор Phone

Индикатор горит при снятой телефонной трубке. Быстрое мигание индикатора свидетельст-вует о входящем звонке, медленное мигание – о входящем сообщении. Индикатор не горит, когда положена трубка телефона,

#### Индикатор Register

Индикатор горит при успешной регистрации учетной записи телефона. Индикатор мигает в течение регистрации, и не горит - при ошибке регистрации.

#### Индикатор Power

Индикатор горит, когда устройство завершило самодиагностику и загрузилось. Индикатор мигает в течение самодиагностики и загрузки устройства. и не горит - при ошибке

### Задняя панель

#### Кнопка Reset

С помощью скрепки:

- 1 Удерживайте нажатой кнопку 1-2 секунды, чтобы включить IVR.
- 2 Удерживайте нажатой кнопку 4-6 секунд, чтобы сбросить настройки устройства.
- 3 Удерживайте нажатой кнопку 8-10 секунд, чтобы восстановить настройки по умолчанию.

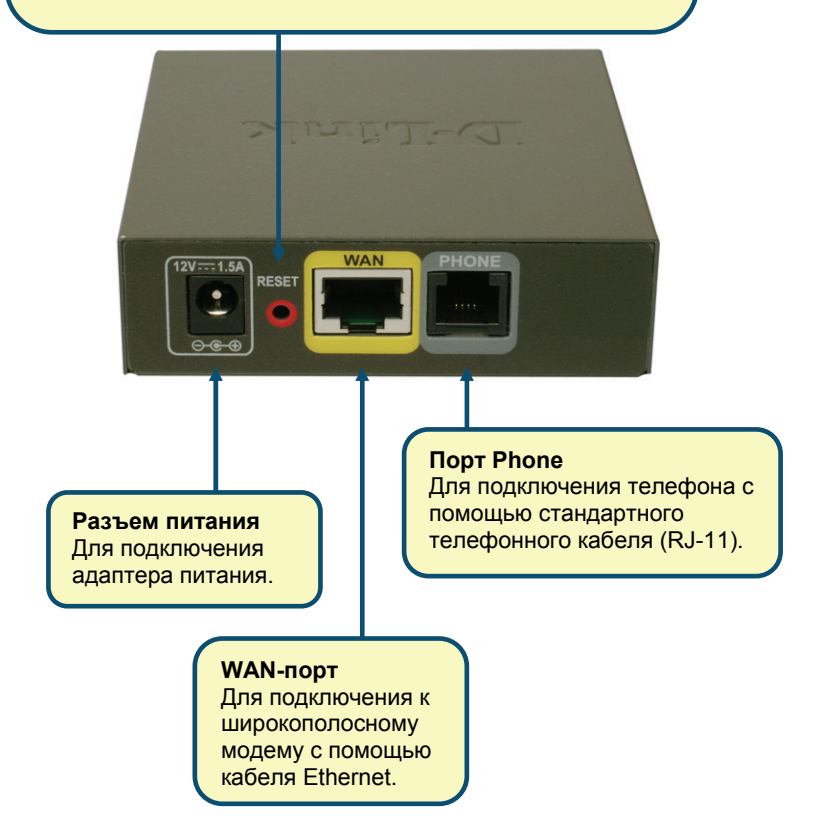

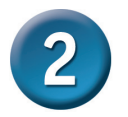

## Установка IP-настроек

Для подключения к сети, убедитесь, что сетевой адаптер в компьютере настроен правильно. Далее описывается, как установить статический IPадрес компьютера.

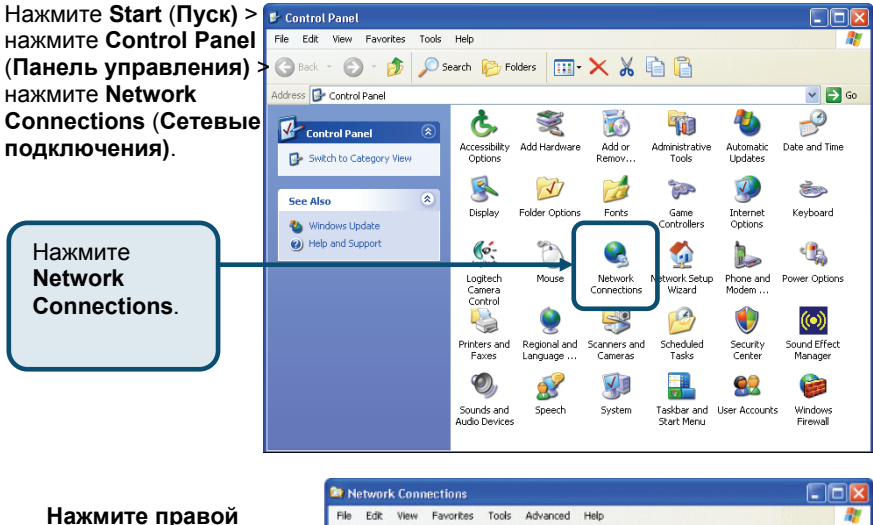

Нажмите правой кнопкой мышки на m · 🗙 🔏 🖻 🔒 🔇 Back 🔹 🐑 🕤 🎁 Search Polders иконку Local Area Address 🔍 Network Connections 🗸 🄁 Go Connection Folders × LAN or High-Speed Internet 🕑 Desktop (Подключение к My Documents локальной сети) и 😑 😼 My Computer Disable Status выберите Properties H 🕯 316 (D:) Repair B 🔔 DVD Drive (F:) (Свойства). 🗉 🔂 Control Panel Bridge Connections administrative Tools Create Shortcuit Fonts Network Connections hinters and Faxes Выберите **Properties**. 🕝 Scheduled Tasks 2 Logitech QuickCam Messenger My Logitech Pictures Shared Documents 🗉 🚞 test's Documents Ny Network Places (a) Recycle Bin

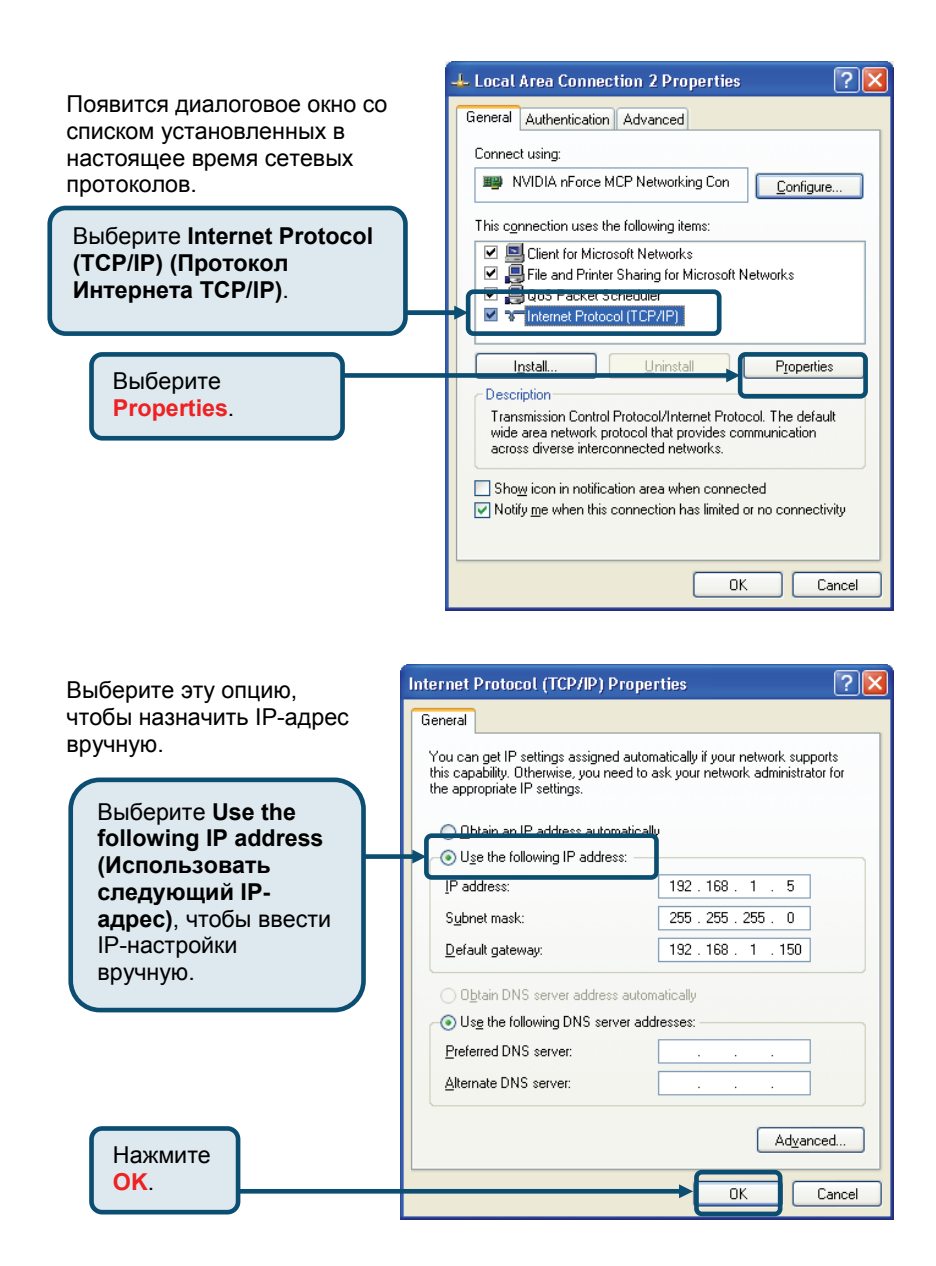

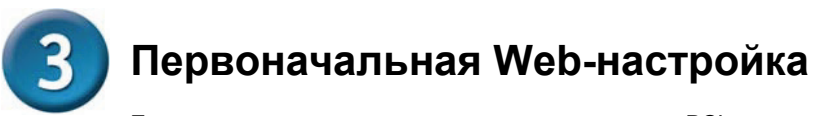

Если компьютер подключается непосредственно к DSL- или Кабельному модему и не подключен к маршрутизатору, для установки DVG-2101S следуйте шагам ниже. При использовании другой схемы подключения обратитесь, пожалуйста, к Руководству пользователя на CD-ROM. После прохождения всех шагов, описанных в этом руководстве по быстрой установке, подключение к сети должно выглядеть примерно так, как показано на рисунке:

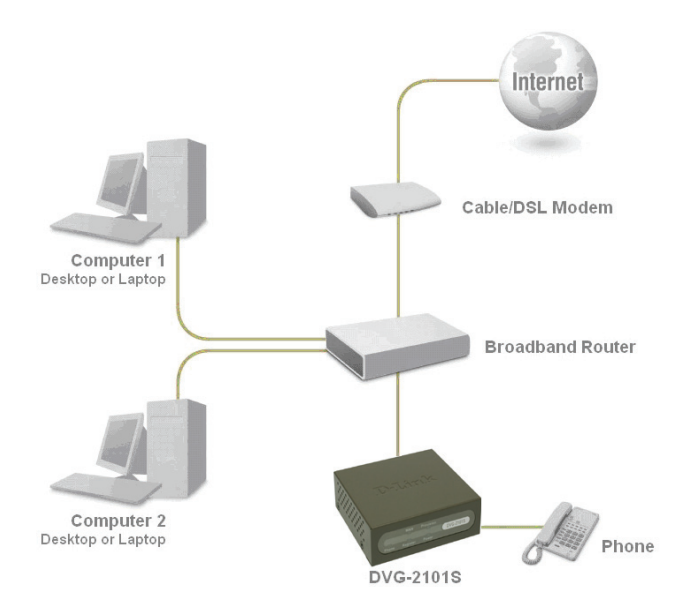

- 1. Выключите компьютер.
- 2. Подключите один конец входящего в комплект поставки кабеля Ethernet (синего цвета) к WAN-порту на задней панели DVG-2101S.
- **3.** Другой конец кабеля Ethernet подключите к компьютеру для выполнения настроек, описанных в следующем разделе данного Руководства.

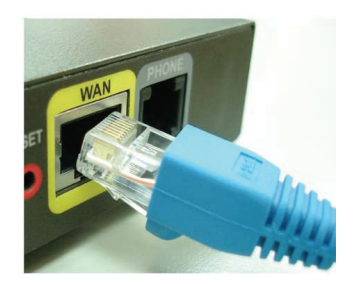

- Подключите один конец входящего в комплект поставки телефонного кабеля (серый) к стандартному аналоговому телефону.
- Другой конец телефонного кабеля подключите к порту **PHONE** на задней панели DVG-2101S.

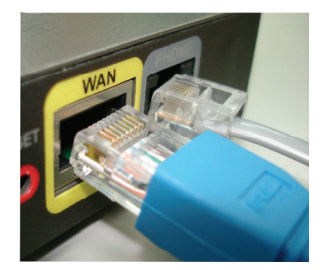

- Распакуйте адаптер питания 12В постоянного тока, поставляемый с DVG-2101S. Подключите адаптер питания к разъему на задней панели DVG-2101S.
- 7. Подключите другой конец адаптера питания к доступной электрической розетке.

Примечание: Убедитесь, что все кабели подключены надлежащим образом.

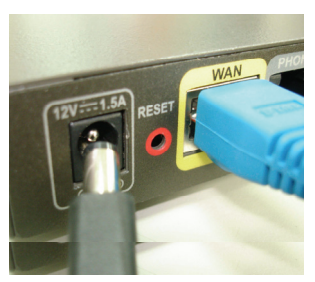

- 8. Перезапустите компьютер. Соответствующие индикаторы загорятся, отображай готовность DVG-2101S для исходной Web-настройки.
- 9. После завершения исходной настройки, описанной в следующей главе, необходимо отключить кабель Ethernet от ПК. И подключить его к LAN-порту маршрутизатора или Кабельного/DSL модема.

#### Настройка аппаратного обеспечения завершена.

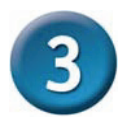

## Первоначальная Web-настройка

Откройте Web-браузер и введите http://192.168.1.150 в адресное поле. Нажмите клавишу Enter или Return.

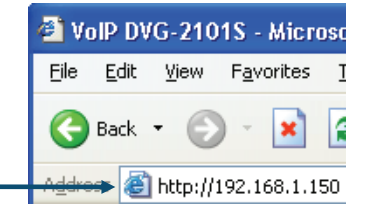

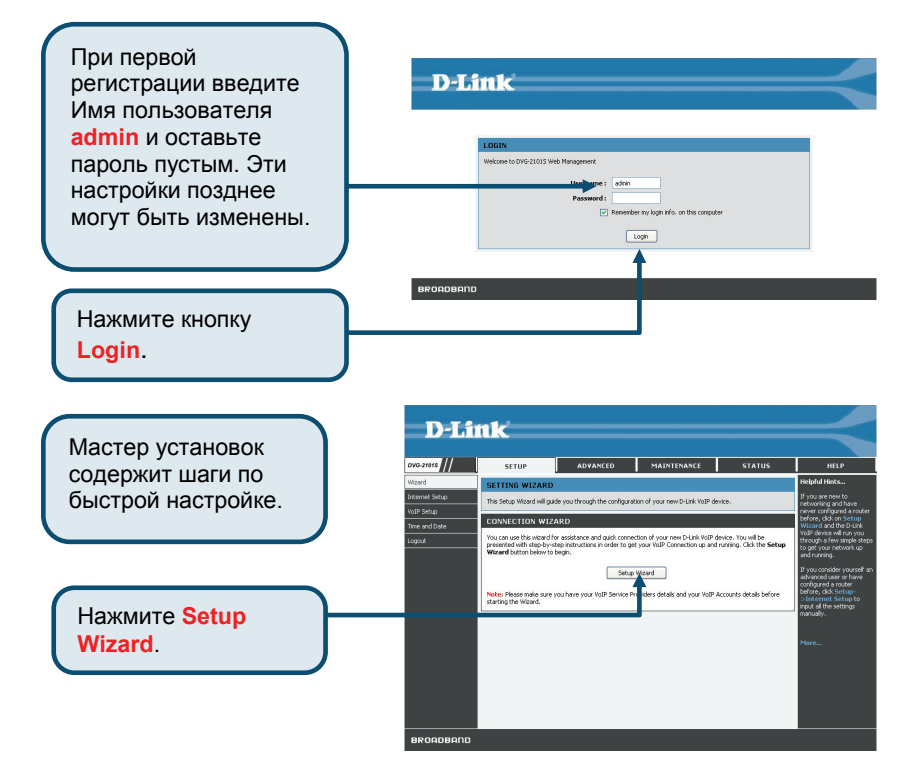

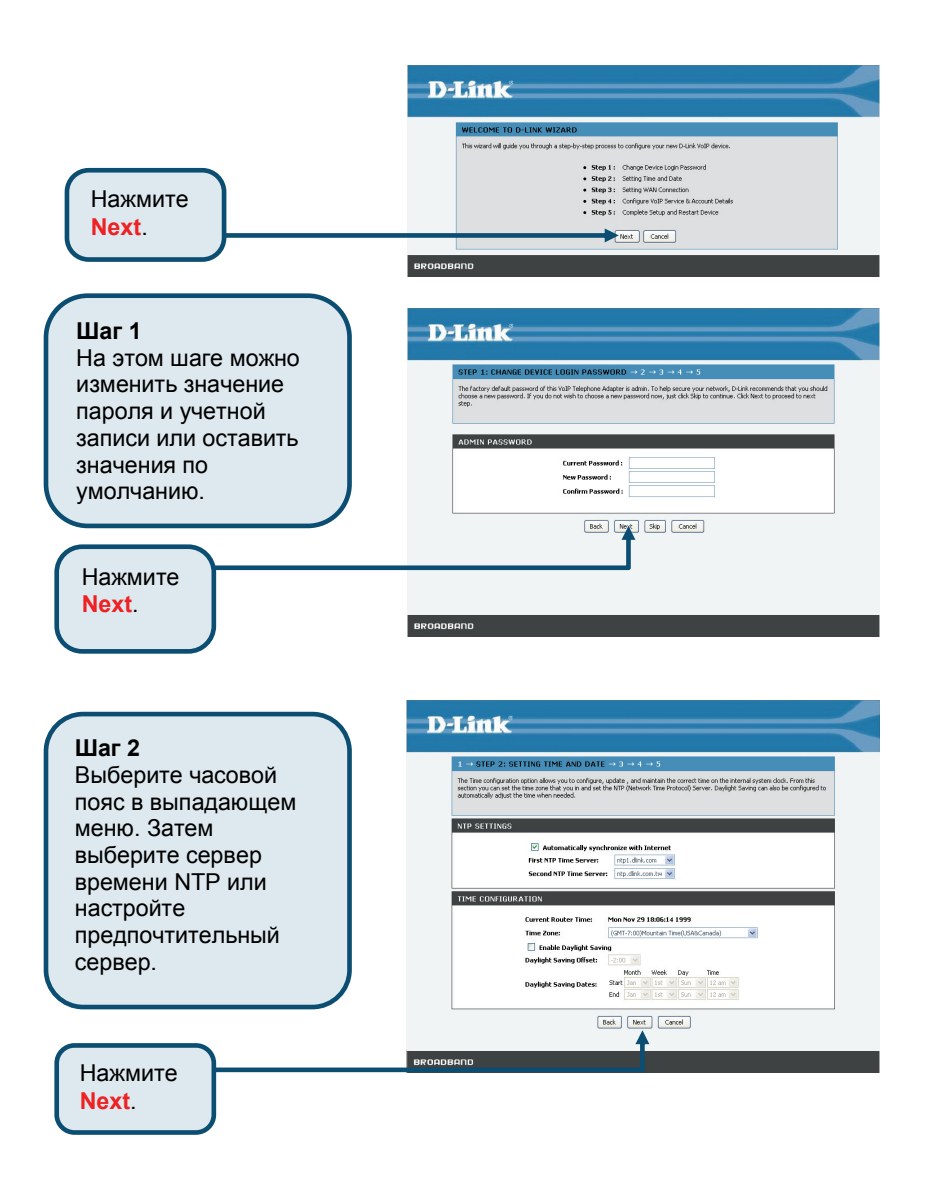

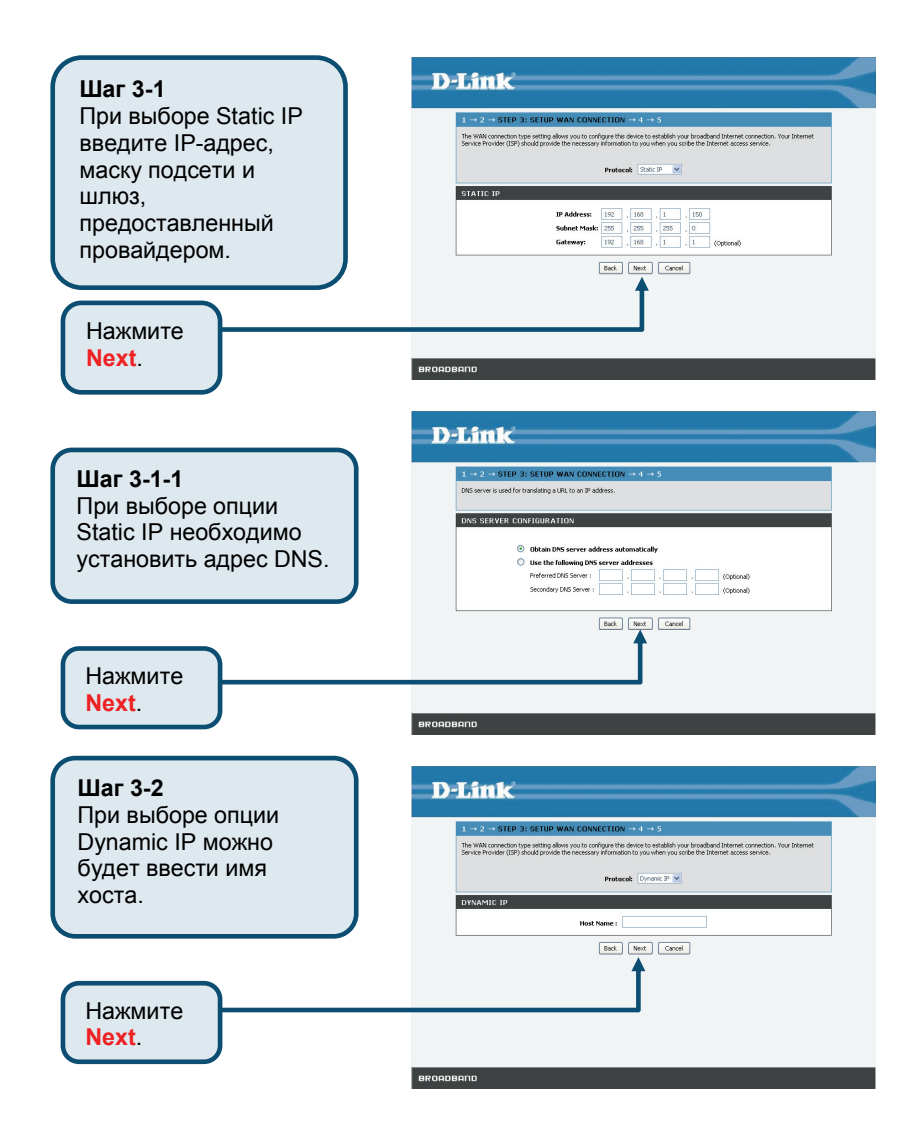

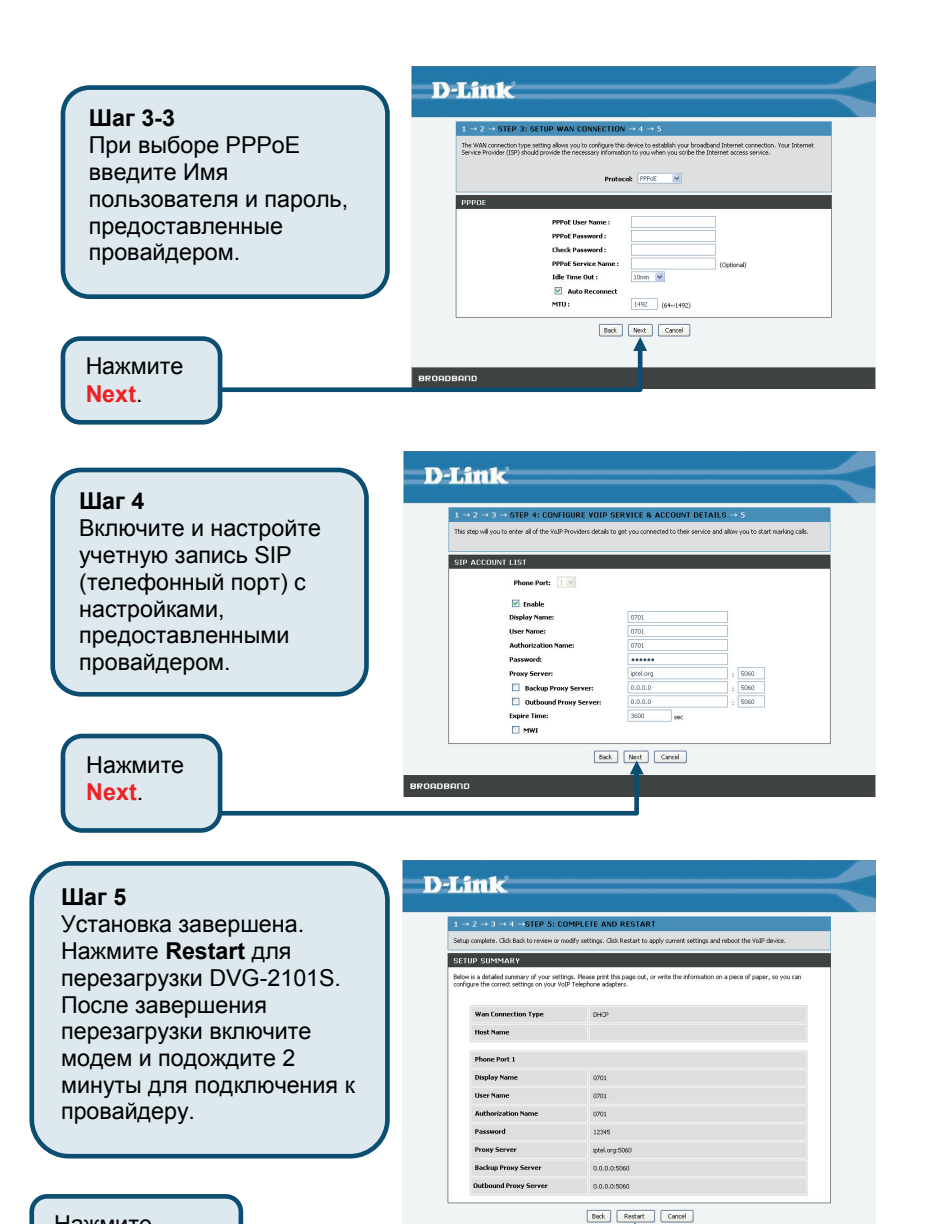

Нажмите Restart.

BROADBAND

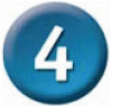

## Настройка через IVR

Адаптер VoIP поддерживает удобный интерфейс IVR (Interactive Voice Response), позволяющий получать информацию и настраивать основные настройки адаптера VoIP с помощью телефона, не включая компьютера. Чтобы зайти в режим IVR, подключите телефон к адаптеру VoIP, а затем поднимите трубку и нажмите \* (звездочка) 666 # (решетка). По телефонной трубке будет дана голосовая инструкция. Следуйте инструкциям системы, чтобы установить или запросить настройки адаптера VoIP. Для выхода из режима IVR просто повесьте телефонную трубку. Функция IVR позволяет выполнить настройки только в режимах DHCP и Static, другие типы соединения могут быть настроены только через Web-интерфейс. Если при снятии телефонной трубки не слышен тональный сигнал или при нажатии \*666# нет ответа IVR, нажмите, пожалуйста, кнопку Reset и удерживайте ее в течение 1-2 секунд, а затем повторите попытку. На изображении задней панели на странице 3 данного Руководства можно посмотреть расположение кнопки Reset.

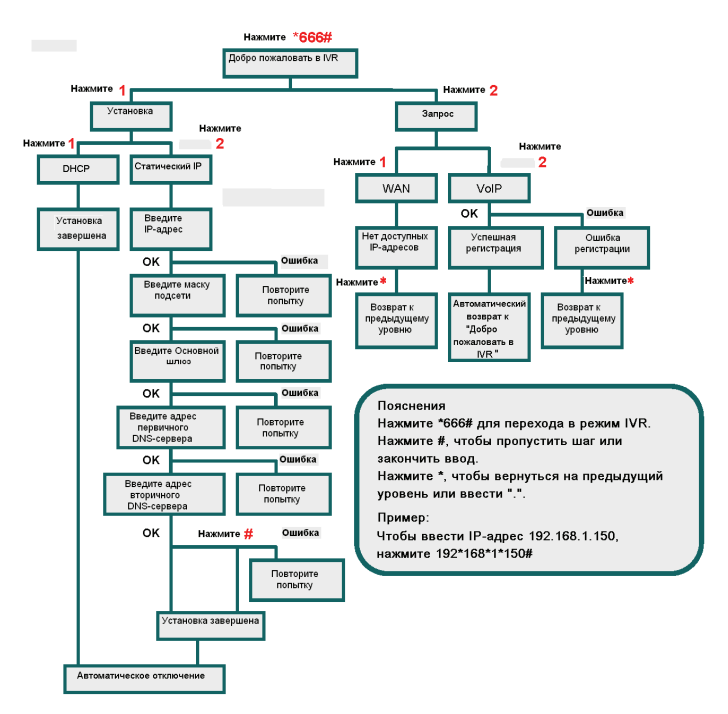

## Техническая поддержка

Обновления программного обеспечения и документация доступны на Интернет-сайте D-Link.

D-Link предоставляет бесплатную поддержку для клиентов в течение гарантийного срока.

Клиенты могут обратиться в группу технической поддержки D-Link по телефону или через Интернет.

Техническая поддержка D-Link: +7(495) 744-00-99

Техническая поддержка через Интернет http://www.dlink.ru e-mail: support@dlink.ru

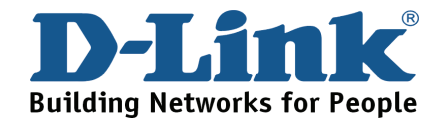

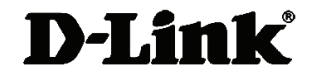

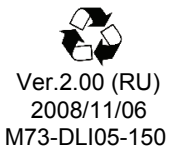